## **w**olsolutions

## **Removing Unwanted Google Notifications**

If you have unwanted notifications appearing, normally in the bottom right of the screen, when you open Google, follow these steps to remove the notifications.

1. Open Google Chrome and open the Settings page by clicking on the 3 dots in the top right hand corner and select Settings.

| n6M ☆      | _                                                      | _    | :      |  |
|------------|--------------------------------------------------------|------|--------|--|
| New tab    |                                                        |      | Ctrl+T |  |
| New windo  | New window Ctrl+N<br>New incognito window Ctrl+Shift+N |      |        |  |
| New incogn |                                                        |      |        |  |
| History    |                                                        |      | •      |  |
| Downloads  |                                                        |      | Ctrl+J |  |
| Bookmarks  |                                                        |      | •      |  |
| Zoom       | - 10                                                   | 0% + | 50     |  |
| Print      |                                                        |      | Ctrl+P |  |
| Cast       |                                                        |      |        |  |
| Find       |                                                        |      | Ctrl+F |  |
| More tools |                                                        |      | +      |  |
| Edit       | Cut                                                    | Сору | Paste  |  |
| Settings   |                                                        |      |        |  |
| Help       |                                                        |      | •      |  |
| Exit       |                                                        |      |        |  |

2. From the Settings Screen Scroll down to the bottom of the page and click on Advanced.

| ≡ Settings | ٩       | Search settings                        |   |
|------------|---------|----------------------------------------|---|
|            | On star | tup                                    | • |
|            | 0       | Open the New Tab page                  |   |
|            | 0       | Continue where you left off            |   |
|            | ۲       | Open a specific page or set of pages   |   |
|            |         | G Google :<br>http://www.google.co.uk/ |   |
|            |         | Add a new page                         |   |
|            |         | Use current pages                      |   |
|            |         |                                        |   |
|            |         | Advanced 👻                             |   |

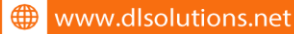

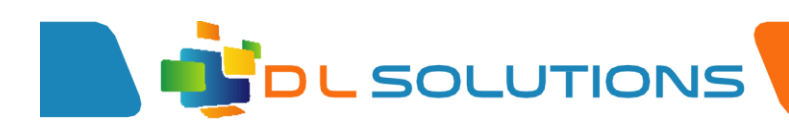

3. Scroll down the page and select Site Settings.

| ≡ Settings | Q Search settings                                                                                                    |   |
|------------|----------------------------------------------------------------------------------------------------|---|
|            | Send a "Do Not Track" request with your browsing traffic                                                                          |   |
|            | cent a Do Not mack request with your browning dame                                                                                |   |
|            | Allow sites to check if you have payment methods saved                                                                            |   |
|            | Preload pages for faster browsing and searching<br>Uses cookies to remember your preferences, even if you don't visit those pages | - |
|            | Manage certificates<br>Manage HTTPS/SSL certificates and settings                                                                 | Z |
|            | Site Settings<br>Control what information websites can use and what content they can show you                                     | Þ |
|            | Clear browsing data<br>Clear history, cookies, cache, and more                                                                    | • |

4. Scroll down and select Notifications.

| ■ Settings | Q : | Search settings                                  |   |
|------------|-----|--------------------------------------------------|---|
|            | •   | Ask before accessing                             |   |
|            |     | Camera Ask before accessing                      | • |
|            | Ŷ   | Microphone Ask before accessing                  | • |
|            | ()  | Motion sensors Allow sites to use motion sensors | > |
|            | ۰   | Notifications Ask before sending                 | > |
|            | <>  | JavaScript Allowed                               | > |
|            |     | Flash                                            | , |

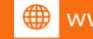

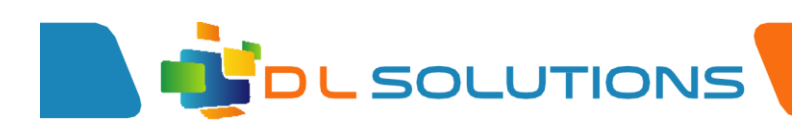

5. Scroll down to the Allow list and remove any unwanted sites from the list by clicking on the 3 dots (next to the website name) and selecting Block.

|                   |                                  |                         | _ = × |
|-------------------|----------------------------------|-------------------------|-------|
| $\equiv$ Settings |                                  |                         |       |
|                   | ← Notifications                  |                         |       |
|                   | Ask before sending (recommended) |                         |       |
|                   | Block                            | ADD                     |       |
|                   | No sites added                   |                         |       |
|                   | Allow                            | ADD                     |       |
|                   | http://docs.google.com/*         | :                       |       |
|                   | http://drive.google.com/*        | :                       |       |
|                   | https://docs.google.com/*        | :                       |       |
|                   | https://drive.google.com/*       | :                       |       |
|                   | *://mail.google.com/mail/ca*     | :                       |       |
|                   | a www.androidcentral.com         | Block<br>Edit<br>Remove |       |
|                   |                                  |                         |       |

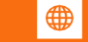